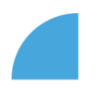

## Přihlášení do myFOXu pomocí mobilní aplikace

- 1. Stáhněte si aplikaci "SuccessFactors"
  - To můžete udělat pomocí QR kódu

QR kód pro stažení Android

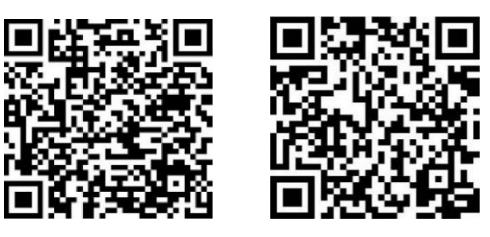

 Nebo otevřete na svém zařízení AppStore (iOS) nebo Google Play (Android) a vyhledejte aplikaci

QR kód pro stažení iOS

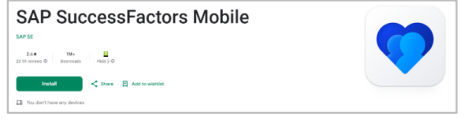

2. Aplikaci spusťte

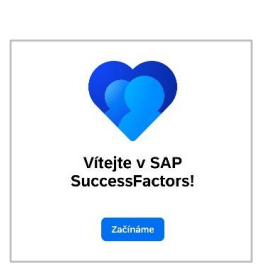

- 3. Aplikaci aktivujte (máte na výběr dva způsoby):
  - Aktivace prostřednictvím ID společnosti
  - Aktivace kódem QR (není možné pro první přihlášení do myFOXu)

Během aktivace aplikace budete vyzváni k potvrzení způsobu přihlášení - pomocí otisku prstu nebo obličeje. Pokud tuto možnost nepovolíte, nastavíte si heslo. Pokračujte dle pokynů na displeji.

|                                                                                                    |                                                                                                    |                                                               | Zpet | Potvra te nesto                 |  |
|----------------------------------------------------------------------------------------------------|----------------------------------------------------------------------------------------------------|---------------------------------------------------------------|------|---------------------------------|--|
|                                                                                                    | ري                                                                                                    |                                                               |      |                                 |  |
| Přihlásit se pomocí Touch ID                                                                                                    | Přihlásit se pomocí Face ID?                                                                                                    | Vytvořte prosím nové heslo k mobilní aplikaci                 |      | Zadejte prosím své heslo znovu. |  |
| Funkce Touch ID urychlí vaši práci s<br>mobilní aplikací SAP SuccessFactors. Po<br>nastavení Touch ID ve svém zařízení<br>můžete své identifikační údaje zadat<br>jednoduchým naskenováním otisku prstu. | Funkce Face ID urychlí vaši práci s mobilní<br>aplíkaci SAP SuccessFactors. Po nastavení<br>Face ID ve svém zařížení můžete své<br>identifikační údaje zadat jednoduchým<br>naskenováním obličeje. | Zškady hecel votadují:                                        |      |                                 |  |
| Nyní ne Aktivovat                                                                                                    | Nynî ne Aktivovat                                                                                                    | Minimální délka (6)<br>Jedinečných znaků (2)<br>Pouze číslice |      |                                 |  |

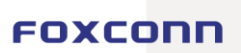

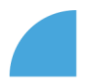

- o Aktivace prostřednictvím ID společnosti
- a. V aplikaci zvolíte možnost aktivace prostřednictvím ID společnosti

| b. | Vyplníte "foxconnczs" | SAP SuccessFactors 💛                              | 요즘<br>요즘, Aktivace kódem QR                 |
|----|-----------------------|---------------------------------------------------|---------------------------------------------|
|    |                       | ID společnosti                                    | Aktivace prostřednictvím ID společnosti     |
|    |                       | foxconnezs                                        | Aktivace prostřednictvím URL<br>společnosti |
|    |                       | Jak zjistím ID SuccessFactors své<br>společnosti? |                                             |
|    |                       |                                                   | Kterou metodu mám použít?                   |
|    |                       | Zkusto lineu motodu aktivase                      |                                             |
|    |                       | zkase jinoa merona akakace                        |                                             |

- c. Do pole User Name vyplníte fox(Vaše zaměstnanecké ID) např. fox1234 a vyplníte heslo
- d. Jste přihlášeni.

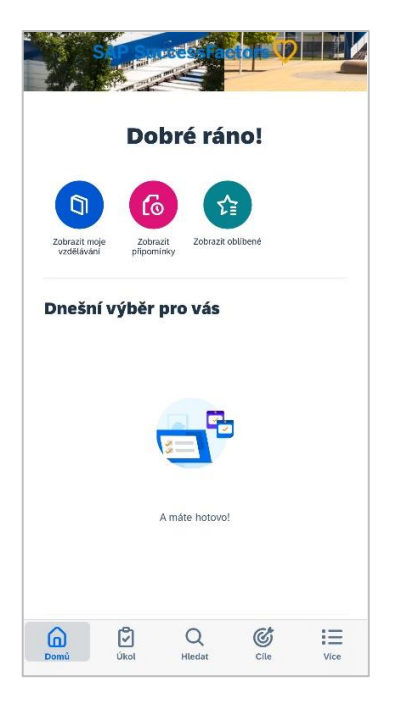

| h g FOX FOX<br>Přihlásit<br>User Name<br>User Name<br>Hesto<br>Hesto<br>Neodhtašovat Zapomněli j | conn      |
|--------------------------------------------------------------------------------------------------|-----------|
| Přihlásit<br>User Name<br>User Name<br>Hesto<br>Hesto<br>Neodhtašovat Zapomněli j                |           |
| User Name<br>User Name<br>Hesto<br>Neodhtašovat Zapomněli j                                      |           |
| User Name<br>Heslo<br>Heslo<br>Neodhlašovat Zapomněli j                                          |           |
| Heslo<br>Heslo<br>Neodhlašovat Zapomněli j                                                       |           |
| Heslo                                                                                            |           |
| Neodhlašovat Zapomnēli j                                                                         | Ø         |
|                                                                                                  | ste heslo |
| Po                                                                                               | kračovat  |
|                                                                                                  |           |
|                                                                                                  |           |
|                                                                                                  |           |
|                                                                                                  |           |

SAP SuccessFactors Před zahájením vyberte jednu z možností níže, abyste aplikaci aktivovali ve své společnosti.

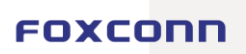

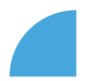

a)

## Aktivace kódem QR (není možné pro první přihlášení do myFOXu) 0 < V aplikaci zvolíte možnost aktivace kódem QR SAP SuccessFactors Před zahájením vyberte jednu z možností níže abyste aplikaci aktivovali ve své společnosti. Receivance kodem Of Aktivace prostřednictvím ID spol Aktivace prostřednictvím názvu společnosti b) Otevřete si myFox, přihlásíte se a na domovské stránce vybere - Aktivovat Aktivace prostřednictvím URL společnosti mobilní zažízení myFOX Domů 🔻 Kterou metodu mám použít?

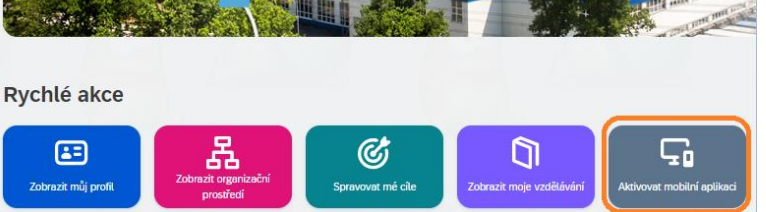

c) Klikněte na - Aktivovat pomocí fotoaparátu a naskenujte QR kód

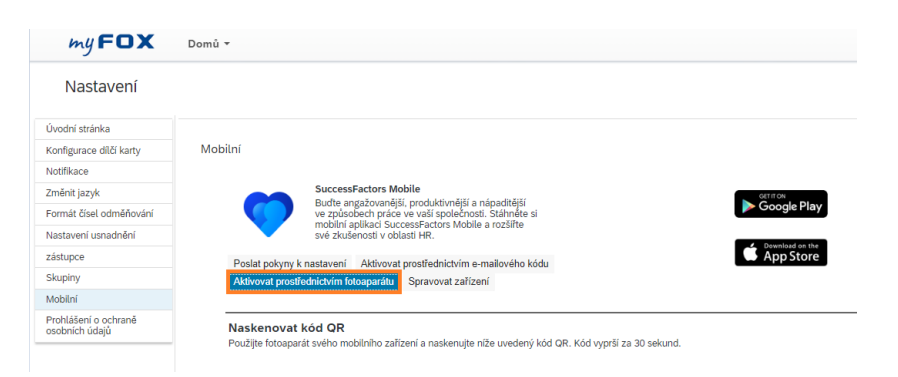

Jste přihlášeni d)

Mobilní aplikace je nyní nainstalována a aktivována na Vašem mobilním zařízení.

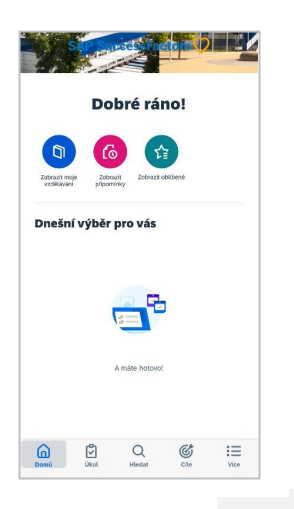

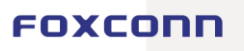